マニュアル

## 概要

シッピングネットは、ニッコーソフトウェアの船積み計量ソフトウェアと統合されています。 これは、出荷ヤード 操作用に設計されたWebアプリケーションです。 特にヤード出荷の検査プロセスを改善します。 検査官は携帯電話 を使用してQRスキャナーにアクセスし、計量票のQRコードをスキャンできます。 これで、検査員は計量の詳細を 表示し、検査に必要なすべてのデータを入力できます。

### 実際の工程図

### ステップ1:最初の出荷計量

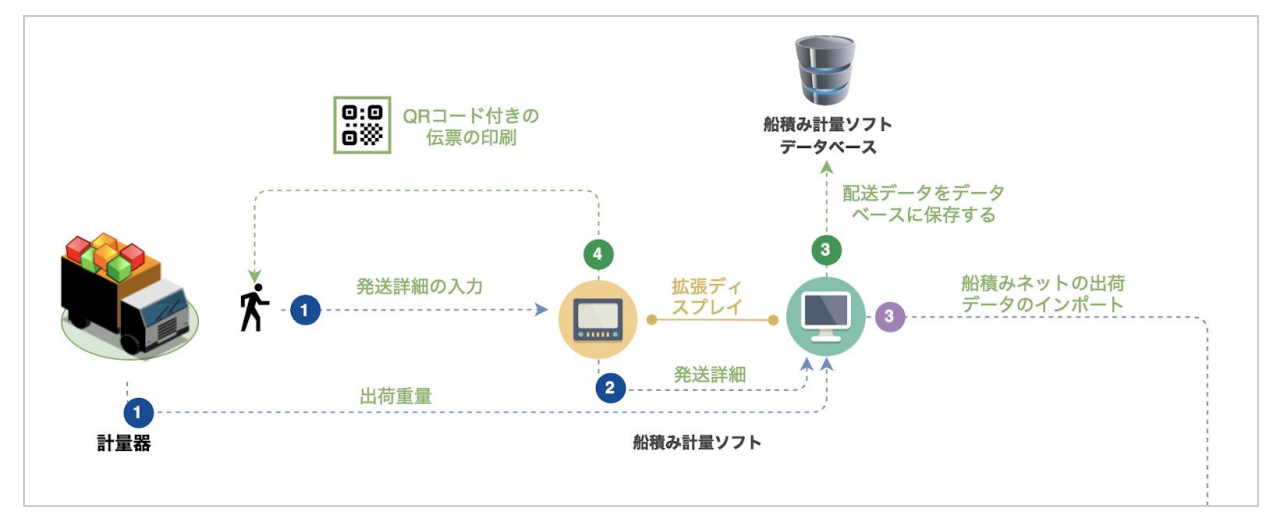

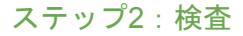

![](_page_0_Figure_8.jpeg)

# ステップ3:空の車両の重量を量る

![](_page_1_Figure_1.jpeg)

## アクセス

シッピングネットは、ブラウザを使用してアクセスできます。

URL: shipping-webservice.net/home

ログイン:https://shipping-webservice.net/login

- 1. シッピングネットのユーザーIDとパスワードを使用してログインします。
- 2. ログインボタンをクリックして、認証情報を送信します。

![](_page_1_Figure_8.jpeg)

ダッシュボード: https://shipping-webservice.net/dashboard

ログイン後、ユーザーはダッシュボードページにリダイレクトされます。 ダッシュボードは、すべてのユーザーが利用できるページへのクイックアクセスリンクを提供します。ダッシュボー ドで使用できるリンクは、ユーザータイプによって異なります。 到着車両と完了した検査の合計数も表示できます。

![](_page_2_Figure_2.jpeg)

**QRスキャナーページ**: https://shipping-webservice.net/qrscanner

このページは、検査官ユーザー専用です。 デバイスのカメラを使用して、計量カードのQRコードをスキャンしま す。 有効なQRコードが検出された場合、計量の詳細を表示できます。

| ≡ QRスキャナ                                                                                          | ≡ QRスキャナ                                                                                                    |
|---------------------------------------------------------------------------------------------------|----------------------------------------------------------------------------------------------------|
| <ul> <li>( 松豆 赤屋 単純数 : 2 台)</li> <li>( 松豆 赤屋 単純数 : 4239 2台前の車巻: 5</li> <li>( 新一バイブ工業株)</li> </ul> | (2) 2 注前の単語 2 注<br>(注意の単語: 423) 2 注前の単語 5<br>(現在の中語: 423) 2 注前の単語 5<br>(現在の中語: 423) 2 注前の単語 5<br>(現在中語: 423) 2 注前の単語 5<br>(現在中語: 423) 2 注前の単語 5<br>(現在中語: 423) 2 注意の<br>(現在中語: 423) 2 注意の<br>(現在中語: 423) 2 注意の<br>(現在中語: 423) 2 注意の<br>(現在中語: 423) 2 注意の<br>(現在中語: 423) 2 [(]] |
| コード: https://nikkosoftware.com/120200402004                                                       | コー 次に 2                                                                                                    |
| ステータス: QR コードが検出されました.                                                                            | ステータス: QR コードが検出されました.                                                                                                    |
| ■ スキャン 2 ビューの計量 ● 2                                                                               | ■ スキャン 🖸 ビューの計量                                                                                                    |
| QR画像を手動でアップロードします。<br>アップロード                                                                      | QR画像を手動でアップロードします。<br>アップロード                                                                                                    |

- 開始時に、ポップアップメッセージが表示され、ページがカメラにアクセスできるようになります。カメラ へのアクセスを許可してスキャナーを起動します。
- 2. 計量票のQRコードにカメラを向けます。

1

 QRコードが検出されると、ポップアップメッセージが表示されます。次へボタンをクリックして、計量の 詳細を表示します。

- スキャナーを再起動します.
  - [スキャン]ボタンをクリックして、スキャナーを更新します。
- ポップアップメッセージなしで計量を表示します。
  - QRスキャンが成功した後。ポップアップメッセージが閉じた場合。[ビューの計量]ボタンをクリッ クして計量の詳細を表示します。
- QR画像の手動アップロード。(互換性エラーメッセージが表示された場合。)
  - 下のアップロードボタンをクリックしてください。
  - デバイスの画像ライブラリで画像を選択します。
  - 画像をアップロードした後。QRチェックボタンをクリックします。
  - アップロードしたQR画像は有効ですか?計量ボタンをクリックして計量詳細を表示します。

![](_page_4_Picture_9.jpeg)

計量詳細ページ: https://shipping-webservice.net/weighing-detail

このページは、検査官ユーザーのみが使用します。計量内容と検査フォームを表示します。

- 1. 検査に必要なすべてのデータを入力します。
- 決定ボタンをクリックして、検査の詳細を保存します。保存後、ユーザーはダッシュボードページにリダイレクトされます。
- 3. 取引が完了すると、メモボタンが表示されます。ボタンをクリックしてメモフォームを開き、メモを挿入し ます。

![](_page_5_Figure_5.jpeg)

着信車両ページ: https://shipping-webservice.net/vehicles

このページには、検査対象の到着車両のリストが表示されます。検査後、車両はリストから削除されます。

- リストを更新.
  - [リロード(更新)]ボタンをクリックして、着信車両のリストを更新します。

| ☰ 着信:                         | 車                   |                                                                |                           |
|-------------------------------|---------------------|----------------------------------------------------------------|---------------------------|
| <b>車両リ</b><br><sub>これらは</sub> | <b>スト</b><br>、検査用の着 | 信車両のリストです。                                                     | <ul><li>● חםר κ</li></ul> |
| R                             | 車のNo.:<br>123       | 船名: テスト船名<br>総重量: 20560<br>総時間: 08:24<br>顧客: テスト顧客<br>計量No.: 8 |                           |
| ₽                             | 車のNo.:<br>5673      | 船名: テスト船名<br>総重量: 37340<br>総時間: 08:54<br>顧客: テスト顧客<br>計量No.: 9 |                           |
|                               |                     |                                                                |                           |

完成した検査ページ: https://shipping-webservice.net/

このページには、検査が終わった車両のリストが表示されます。検査を完了した車両を確認できます。

| 完成         | した検査                                |      |                     |     |
|------------|-------------------------------------|------|---------------------|-----|
| 検査<br>今日の第 | <b>リスト</b><br><sup>完成した検査のリスト</sup> | ° 0  | ر 🕲                 | ロード |
| 伝票 No.     | 代納業者                                | 車番   | 検査日                 |     |
| 41         | ㈱大村総業                               | 3    | 2020-07-03 14:22:14 | *   |
| 36         | 佐野商事                                | 2    | 2020-07-03 12:21:04 | *   |
| 39         | ヤード出庫                               | 6987 | 2020-07-03 10:57:28 | *   |
| 38         | ヤード出庫                               | 565  | 2020-07-03 10:57:02 | *   |
| 40         | ヤード出庫                               | 53   | 2020-07-03 10:56:39 | *   |
| 37         | (株)YAMANAKA                         | 478  | 2020-07-03 10:56:22 | *   |
| 33         | 昭栄工業                                | 525  | 2020-07-03 10:51:37 |     |

レポートサービスページ: https://shipping-webservice.net/generate-report

このページは、集計レポートを作成します。利用可能なレポートの種類は、ユーザーの種類に基づいています。

- 業者別明細表
  - 1. 「業者別明細」レポートタイプを選択します。
  - 2. 日付範囲を選択します。
  - 3. 納入業者を選択します。
  - 4. 船又は置場を選択します。
  - 5. [検索]ボタンをクリックして、レポートを作成します。

| 1 | <b>レポートの種類</b><br>● 業者別明細         | ~                                   |
|---|-----------------------------------|-------------------------------------|
|   | 業者及び期間と船を選択して                     | てください。                              |
|   | データの取得元 データ<br>2020-07-06 1 2<br> | <sup>2 の先</sup><br>020-07-06 2<br>2 |
| 3 | <b>納入業者</b><br>● 選択してください         | ~                                   |
| 4 | <b>船名</b><br>● 選択してください           | ~                                   |
|   | Q. 検索                             | 5                                   |

- 業者別明細表 (レポート結果)
  - 1. データをCSV形式にエクスポートします。
  - 2. データをPDF形式にエクスポートします。
  - 3. 計量証明書のPDF形式(チェックボックスをクリックして結果リストで計量を選択します)。
  - 4. 出力オプションを非表示または表示します。
  - 5. プレビューを簡易表示させるために合計のみを表示します。
  - 6. 古いレイアウトでCSVをエクスポートします。
  - 7. 色なしのPDFレポート。
  - 8. 計量証明書に関するメモを表示します。
  - 9. 伝票番号をクリックして、計量詳細ページに表示します。

![](_page_8_Figure_10.jpeg)

#### 計量証明書の例

| 日付 / 車番 | 2020.07.09 No.: 8 / 車番: 5673 | 総重量   | 24,080 kg | 10:40 |
|---------|------------------------------|-------|-----------|-------|
| 船名・置場名  | テスト船名 3ヤード                   | 空車重量  | 13,880 kg | 10:39 |
| 納入業者    | テスト納入業者                      | 正味重量  | 10,200 kg |       |
| 代納業者    | ㈱末徳                          | スケール引 | 100 kg    | 1.0%  |
| 品名 1    | HS 1 10,100 kg               | 取引重量  | 10,100 kg |       |
| 品名 2    |                              | 検収者   |           |       |
| 品名 3    |                              | 特記事項  |           |       |
| 品名 4    |                              |       |           |       |

#### • 船別•置場別集計表

- 1. 「船別・置場別集計表」レポートタイプを選択します。
- 2. 日付範囲を選択します。
- 3. 納入業者を選択します。
- 4. 船又は置場を選択します。
- 5. チェックボックスをクリックして、出荷のみを表示します。チェックを外すと、納品のみが表示されます。
- 6. [検索]ボタンをクリックして、レポートを生成します。

| 1 | <b>レポートの種類</b><br>● 船別•置場別集計                                    | ~ |   |
|---|-----------------------------------------------------------------|---|---|
|   | 業者及び期間と船を選択してください。                                              |   |   |
|   | データの取得元     データの先       2020-07-06     1       2020-07-06     1 | - | 2 |
| 3 | <b>納入業者</b><br>選択してください                                         | V |   |
| 4 | <b>船名(複数)</b><br>■ 選択してください                                     | ~ |   |
| 5 | 出庫のみ                                                            |   |   |
|   | Q 検索                                                            |   | 6 |

- 船別・置場別集計表 (レポート結果)
  - 1. データをCSV形式にエクスポートします。
  - 2. データをPDF形式にエクスポートします。
  - 3. 色なしのPDFレポート。
  - 4. プレビューを簡易表示させるために合計のみを表示します。

|                                       | 2                       | 3        |             |         |
|---------------------------------------|-------------------------|----------|-------------|---------|
| ← 船別●置                                | <b>遣場別集計表</b>           |          |             |         |
| 日付範囲: 20200701 - 202<br>肉入業者: テスト納入業者 | 200721<br>::<br>\$V で保存 | スポート □(ŧ | 色なし)        | 合計のみ表え  |
| 船名 No./名 ハ                            | ッチ名 グループ No./名          | 正味重量     | 品 No./名     | 検収重量    |
| 15 テスト船3ヤー                            | -  *                    |          |             |         |
|                                       |                         |          | 1 HS 1      | 85,030  |
|                                       | 1 H S                   | 97,040   | 21 (HS) H 2 | 1,410   |
|                                       |                         |          | 4 H 2       | 15,870  |
|                                       | 4 H 2                   | 16,360   | 5 H 3       | 560     |
|                                       | 7 N S                   | 0        | 7 NS A      | 3,210   |
|                                       | 23 ステンレス                | 0        | 25 ステンレス 切粉 | 3,970   |
|                                       |                         | 0        |             | 2,640   |
|                                       | 30 水田山口                 |          |             |         |
| 船別計                                   | 30 <b>AEU</b>           | 113,400  |             | 112,690 |

出荷のみの結果ヘッダー

| ← 船別•置場別集計表(出庫のみ) |                                |                     |          |  |  |  |  |  |
|-------------------|--------------------------------|---------------------|----------|--|--|--|--|--|
| 日付範囲: 2<br>納入業者:  | 20200722 - 20200722<br>テスト納入業者 |                     |          |  |  |  |  |  |
| <u>↓</u> この       | データを CSV で保存                   | ▶ PDFにエクスポート □(色なし) | 合計のみ表示 🌑 |  |  |  |  |  |

#### ● 計量元帳

- 1. 「計量元帳」レポートタイプを選択します。
- 2. 日付範囲を選択します。
- 3. 納入業者を選択します。
- 4. 代納業者を選択します。
- 5. [検索]ボタンをクリックして、レポートを生成します。

| 1 | <b>レポートの種類</b><br>管理用元帳                  | ~ |   |
|---|------------------------------------------|---|---|
|   | 業者及び期間と船を選択してください                        | 0 |   |
|   | データの取得元 データの先<br>2020-07-06 首 2020-07-06 | 6 | 2 |
| 3 | 納入業者 ● 選択してください                          | Ŧ |   |
| 4 | <b>代納業者</b><br>● 選択してください                | ~ |   |
|   | Q. 検索                                    |   |   |

- 計量元帳 (レポート結果)
  - 1. データをCSV形式にエクスポートします。
  - 2. データをPDF形式にエクスポートします。
  - 3. 出力オプションを非表示または表示します。
  - 4. プレビューを簡易表示させるために合計のみを表示します。
  - 5. 古いレイアウトでCSVをエクスポートします。

| 1                                                      |                                                    |           | 2                  |         |        |     |     |         |      | 3      | 4     |
|--------------------------------------------------------|----------------------------------------------------|-----------|--------------------|---------|--------|-----|-----|---------|------|--------|-------|
| ← 計量                                                   | 元帳                                                 |           | Ī                  |         |        |     |     |         |      |        |       |
| 日付範囲: 20200701<br>納入業者: テスト納力<br>このデータオ<br>CSV: □古い形式の | - 20200703<br>、業者 <b>船名:</b> ラ<br>を CSV で係<br>のCSV | テスト2<br>存 | ヤード<br>● PDFにエクスポ・ | 4-      |        |     |     | 77      | プション | ● 合計のみ | 表示()  |
| 日付                                                     | 伝票No                                               | 車番        | 船名                 | 代納業者    | 正味重量   | スケー | -ル引 | 商       | 品    | 取引重量   | 時間    |
| テスト 第2ヤ-                                               | - <del> </del>                                     |           |                    |         |        |     |     |         |      |        |       |
| 2020/07/03                                             | 29                                                 | 256       | テスト2ヤード            | テスト2ヤード | 16,860 | 0   | 0   | ステンレス り | 炉前   | 16,860 | 15:12 |
| 2020/07/03                                             | 30                                                 | 256       | テスト2ヤード            | テスト2ヤード | 4,640  | 0   | 0   | ステンレス り | 炉前   | 4,640  | 10:29 |
| 2020/07/03                                             | 31                                                 | 258       | テスト3ヤード            | テスト2ヤード | 18,480 | 0   | 0   | HS 1    |      | 18,480 | 10:40 |
| 2020/07/03                                             | 32                                                 | 256       | テスト2ヤード            | テスト2ヤード | 1,920  | 0   | 0   | ステンレス り | 炉前   | 1,920  | 10:40 |
| テスト2ヤード                                                | : 計                                                |           |                    |         | 41,900 |     |     |         |      | 41,900 |       |
| 合計                                                     |                                                    |           |                    | 4 件     | 41,900 |     |     |         |      | 41,900 |       |

## ユーザー管理ページ

このページは、管理者ユーザーのみが使用できます。社内のユーザーを管理する。 管理者は新しいユーザーを追加できます。ユーザー情報を編集するか、ユーザーを削除します。

- 1. ユーザーリストの左上にあるユーザー追加アイコンをクリックします。
- 2. ユーザー情報を編集するには、編集アイコンをクリックします。
- 3. ユーザーを削除するには、リストからユーザーを選択し、削除アイコンをクリックしま す。

|                         |          | ≡ ユーザ    | 一管理           |                       |       |     |
|-------------------------|----------|----------|---------------|-----------------------|-------|-----|
| <b>1</b> 新しいユーザーを<br>追加 | <u> </u> | - 🗠 🗡 i  | Ĩ             |                       |       |     |
| 2                       |          | ログインID   | 名前            | 電子メール                 | 管理者 札 | 検査官 |
| 2 ユーリー 2 碘米             |          | pipe     | ニッコーソフトウェア管理者 | rhok.ia@gmail.com     | 0     |     |
| 3 ユーザーを編集               |          | ns001    | ニッコーソフト 須黒    | suguro@n-soft.jp      | 0     |     |
|                         |          | テストユザ1   | 台貫共有          | テスト1@dai-1-pipe.co.jp |       |     |
|                         |          | pipetest | ニッコーソフト 管理    | nakayama@n-soft.jp    | 0     | 0   |
|                         |          | テストユザ2   | 岡本            | テスト2@dai-1-pipe.co.jp | 0     | 0   |
|                         |          |          |               |                       |       |     |

## アカウント設定

ユーザーは、パスワードリセットフォームを使用してパスワードを変更できます。

- 1. 古いパスワードを入力してください。
- 2. 新しいパスワードを入力してください。
- 3. 保存ボタンをクリックします。

| ■ アカウント設定     |   |    |
|---------------|---|----|
| パスワードを再設定する   |   |    |
| 現在のパスワード      |   | -1 |
| 新しいパスワード      | 0 | _2 |
| 新しいパスワード(確認用) |   |    |
| 日 設定          |   | 3  |

## パスワードを再発行する

パスワードを忘れた場合。このフォームを使用して新しいパスワードを再発行できます。新しいパスワードがメール で送信されます。

- 1. ログインページの[パスワードの再発行]リンクをクリックします。
- 2. メールアドレスを入力してください。
- 3. 送信ボタンをクリックして、再発行パスワードを送信します。

![](_page_13_Figure_11.jpeg)